## Shibboleth 設定確認方法

- ① SpringerLink のトップページ (<u>http://link.springer.com/</u>)にアクセス。
- ② 画面右上の Sign up/Log in から Institutional/Athens login をクリック。

| Description Springer Link | Sign up / Log in ▼ English ▼ Academic ▼<br>» Sign up / Log in<br>» Institutional / Athens login |
|---------------------------|-------------------------------------------------------------------------------------------------|
| Search                    | \$<br>Springer Affiliates                                                                       |
| Home · Contact Us         | Access old SpringerLink                                                                         |

③ 画面下部に Shibboleth 設定機関の一覧が表示されます。右のスクロールから貴学名をご選 択下さい。もしくは赤枠内で貴学名を入れて頂くと自動的に選択されます。

Or, find your institution (via Shibboleth)

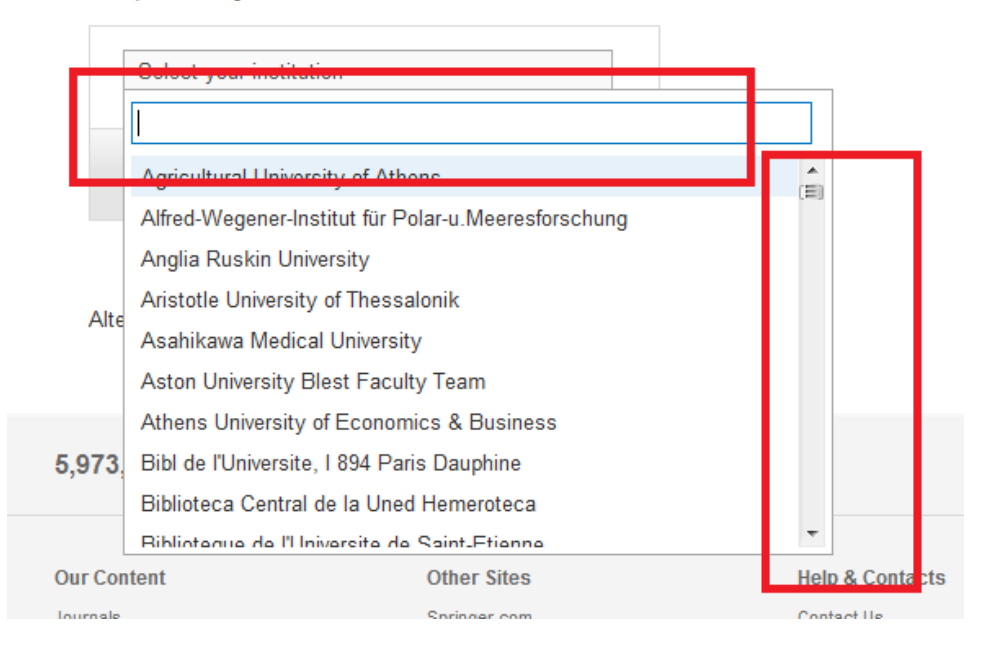

④ ログインボタンをクリックします。ご所属機関のログインページが表示されますので、シボ レス用のユーザー名とパスワードをご入力 下さい。ログイン後、コンテンツにアクセスできれ ば設定完了です。

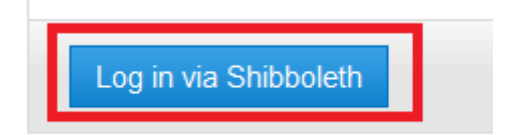